## How to Exclude a Selection from a Marketing Effort

Step 1. Once you have created your marketing effort, click on the Exclusions tab.

| ME Dashboard                   | Effort Settirgs     | Exclusions       | Summary | Segments | Universe | Basic Information | Revenu |
|--------------------------------|---------------------|------------------|---------|----------|----------|-------------------|--------|
| Contact rule e                 | xclusions           | 🕫 Edit 🛛 😰       |         |          |          |                   |        |
| Exclude constitu               | ents with the follo | wing solicit cod | des:    |          |          |                   |        |
| Solicit code                   |                     |                  |         |          |          | Locked            |        |
|                                |                     |                  |         |          |          |                   |        |
| Do Not Email                   |                     |                  |         |          |          | 6                 |        |
| Do Not Email<br>Do Not Solicit |                     |                  |         |          |          | 6                 |        |

Step 2. Next to Selections to Exclude, click Add.

Step 3. Search for the name of the selection you want to exclude.

| Name:                                                              | 88 -                                |          | Site:          |               | ~             | 2        | Search  |
|--------------------------------------------------------------------|-------------------------------------|----------|----------------|---------------|---------------|----------|---------|
| Description:                                                       |                                     |          | Record type:   |               |               | *        | Clear   |
| Category:                                                          |                                     | v        |                | Match all cri | teria exactly |          |         |
| Results (Mo                                                        | re than 100 records found; only t   | the firs | t 100 rows are | shown)        |               |          | 🔂 Add 🝷 |
| Name                                                               |                                     |          |                |               | Record type   | Category | Cur     |
| AA - \$1K+ D                                                       | onors FY16-18 (Ad-hoc Query)        |          |                |               | Constituent   |          | 12      |
| AA - \$1K+ F                                                       | Y14 Valdosta Area Donors (Ad-hoc    | Query)   |                |               | Constituent   |          | 4/      |
| AA - \$5K+ L                                                       | ifetime Donors (Ad-hoc Query)       |          |                |               | Constituent   |          | 11      |
| AA - (Living) Current Executive Committee (Ad-hoc Query)           |                                     |          |                |               | Constituent   |          | 6/      |
| AA - 1961 Club Charter Members (Ad-hoc Query)                      |                                     |          |                |               | Constituent   |          | 7/      |
| AA - 1961 Club Recurring Gift Donors for engagement (Ad-hoc Query) |                                     |          |                |               | Constituent   |          | 5/      |
| AA - 1961 Society Club Members - All (Ad-hoc Query)                |                                     |          |                |               | Constituent   |          | 4/      |
| AA - 2008-13 Alumni in New York City (Ad-hoc Query)                |                                     |          |                |               | Constituent   |          | 4/.     |
| AA - 2014 Dawg Trot 5K Attendees (Ad-hoc Query)                    |                                     |          |                |               | Constituent   |          | 5/.     |
| AA - 2016 4                                                        | 0 Under 40 Honorees Email (Ad-ho    | c Query  | 0              |               | Constituent   |          | 7/      |
| AA - 2016 B                                                        | ulldog 100 Registrants (Ad-hoc Qu   | ery)     |                |               | Constituent   |          | 2/      |
| AA - 2016 C                                                        | hampions for Scholars Registrants ( | (Ad-ho   | c Query)       |               | Constituent   |          | 8/      |
| AA - 2016 R                                                        | ing Ceremony Attendees (Ad-hoc C    | Query)   |                |               | Constituent   |          | 5/      |
| AA - 2017 B                                                        | ulldog 100 Registrants (Ad-hoc Qu   | ery)     |                |               | Constituent   |          | 2/.     |
| AA - 2017 U                                                        | GA in LA Attendees (Ad-hoc Query    | 0        |                |               | Constituent   |          | 9/. •   |
| 4                                                                  |                                     |          |                |               |               |          |         |

Step 4. Click on the name of your selection from the results. It will now show under the Selections to Exclude section of your marketing effort.

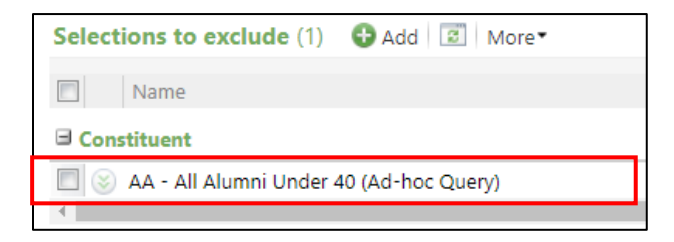

Step 5. Now Calculate and Export your marketing effort to view your audience list.

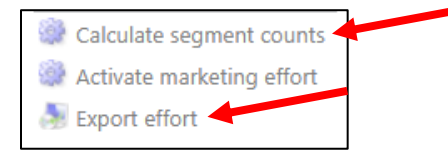